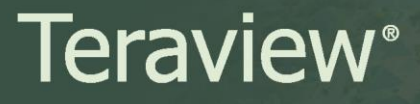

Date: February 23, 2017 Number: 17-06 Subject: System Upgrade for Maps

Due to a system upgrade for maps which will take place on February 26, 2017, users may encounter the following error messages:

| Error Me | essage                                                   |                                                                       |
|----------|----------------------------------------------------------|-----------------------------------------------------------------------|
|          | Unable to retrieve map at this time. Please retry in 5 m | inutes. If problem persists, please call the Customer Service Centre. |
|          |                                                          | ок                                                                    |

To resolve this issue, you must clear your Internet Explorer cache:

- 1. In the top right corner of the browser window, select the **Tools** icon 🔅 . From the drop down menu, select **Internet options**. The **Internet options** window will open.
- 2. From the General tab, select **Delete**.

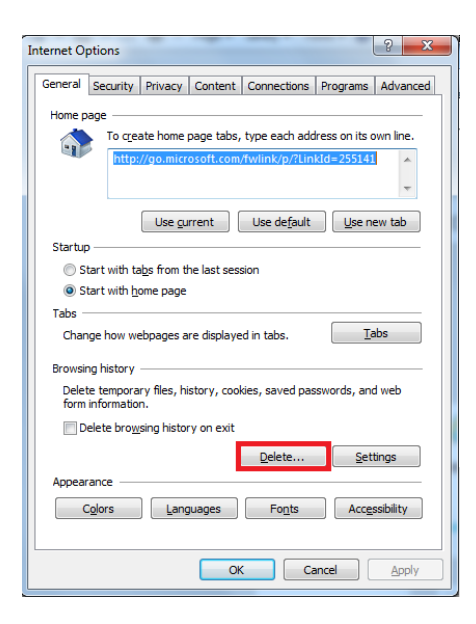

3. Using the check boxes, **DESELECT** Preserve Favourites website data. **SELECT** Temporary Internet files and website files and Cookies and website data as shown below. Select **Delete** at the bottom of the window.

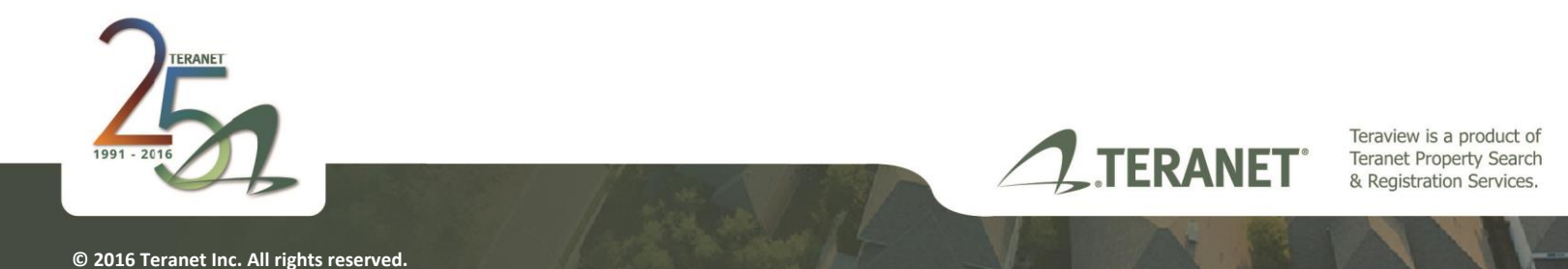

## **Teraview**<sup>®</sup>

| elete Browsing History                                                                                                    |
|----------------------------------------------------------------------------------------------------|
| Preserve Favorites website data<br>Keep cookies and temporary Internet files that enable your favorite<br>websites to retain preferences and display faster.                                                                                                    |
| U Temporary Internet files and website files                                                                                                    |
| viewing.                                                                                                    |
| Cookies and website data<br>Files or databases stored on your computer by websites to save<br>preferences or improve website performance.                                                                                                    |
| History<br>List of websites you have visited.                                                                                                    |
| <b>Download History</b><br>List of files you have downloaded.                                                                                                    |
| Eorm data<br>Saved information that you have typed into forms.                                                                                                    |
| Passwords<br>Saved passwords that are automatically filled in when you sign in<br>to a website you've previously visited.                                                                                                    |
| Tracking Protection, ActiveX Filtering and Do Not Track<br>A list of websites excluded from filtering, data used by Tracking<br>Protection to detect where sites might automatically be sharing details<br>about your visit, and exceptions to Do Not Track requests. |
| About deleting browsing history Delete Cancel                                                                                                    |

4. Select **OK** at the bottom of the **Internet Options** window and close the browser.

If you have any questions or concerns, please contact <u>Teraview Customer Service</u>.

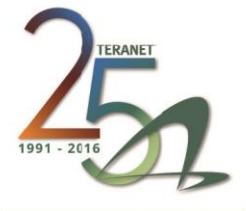

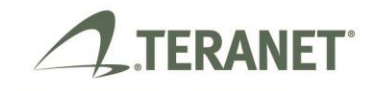

Teraview is a product of Teranet Property Search & Registration Services.